JEŻELI NIE POSIADASZ KONTA ZAWODNIKA NA PORTALU PZT

- 1.Utwórz konto na stronie PZT: <a href="https://portal.pzt.pl/Notification.aspx">https://portal.pzt.pl/Notification.aspx</a>
- 2.Wybierz kategorię: Zawodnik TOP (Zawodnik TOP Amator i/lub Senior) i uzupełnij swoje dane
- 3.Poczekaj na zatwierdzenie konta

JEŻELI JUŻ POSIADASZ KONTO ZAWODNIKA NA PORTALU PZT

- 1.Zaloguj się na swoje konto na <u>portal.pzt.pl</u>
- 2.Wybierz zakładkę "zgłoszenie na turniej", następnie województwo warmińsko-mazurskie i turniej: Otwarte Mistrzostwa Warmii i Mazur lub wyślij zgłoszenie bezpośrednio z zakładki z komunikatem turniejowym – <u>link</u>

Masz możliwość wykupienia rocznej licencji zawodniczej lub opłacenia licencji jednorazowej na turniej w cenie 10zł (dopłata do wpisowego)